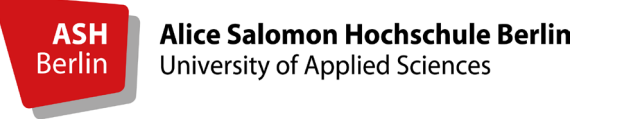

## ZOOM-MEETINGS IN DER LEHRE EINSETZEN

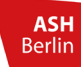

PRESETS

| Dest           |
|----------------|
| Profil         |
| Meetings       |
| Webinare       |
|                |
| Aufzeichnungen |
| Einstellungen  |
| and an and and |

Kontoprofil

Berichte

Wenn Sie den kompletten Funktionsumfang von Zoom nutzen möchten, sollten vorab folgende Einstellungen aktiviert werden: Loggen Sie sich hierfür über auf <u>www.zoom.us</u> ein.

- ✓ Co-Moderator
- ✓ Umfrage
- ✓ Bildschirmübertragung (nur Host)
- ✓ Annotationen
- ✓ Whiteboard
- ✓ Feedback ohne Worte
- ✓ Breakout-Room
- ✓ Warteraum
- Lokale Aufzeichnung Hosts can give participants the permission to record locally

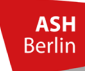

# MENÜLEISTE

#### Icon nur für Host sichtbar

-

nehmer verwalten

Sicherheit

2 Icon für Host und Teilnehmer\*innen sichtbar, jedoch mit unterschiedlichem Funktionsumfang

3 Icon für Host und Teilnehmer\*innen sichtbar

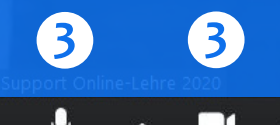

Stummschalten

Chat

H

Bildschirm freigeben Aufzeichnen Breakout Session Reaktionen

3

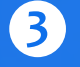

Meeting beender

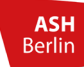

**AUDIO** 

#### - Auswahl Mikrofon

– Auswahl Lautsprecher

Mikrofon Mikrofon (2- High Definition Audio Device) ✓ Mikrofon (2- High Definition Audio Device) Wie Systemeinstellung

#### Lautsprecher

\_

Stummschalten

Lautsprecher (2- High Definition Audio Device) ✓ Kopfhörer (2- High Definition Audio Device) Wie Systemeinstellung

Lautsprecher & Mikrofon testen...

Auf Telefonaudio umschalten...

Das Computeraudio verlassen

~

Audioeinstellungen...

/ideo beenden

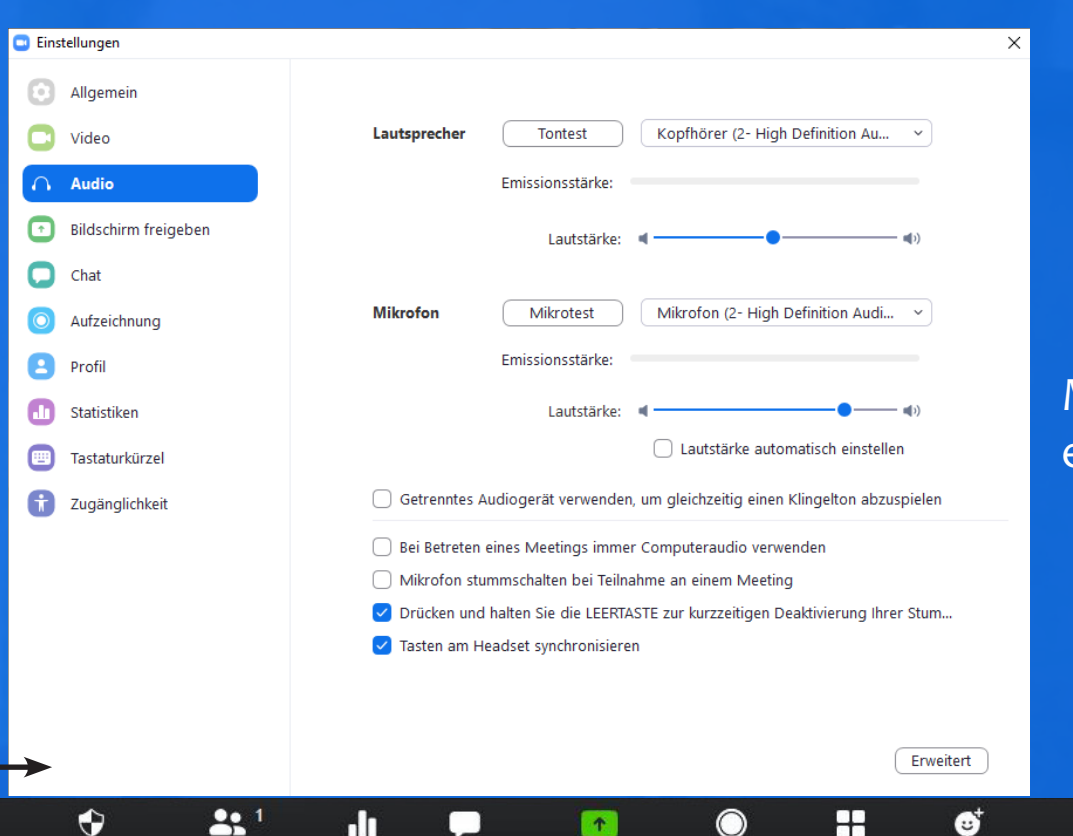

Chat

Umfragen

Sicherheit

Teilnehmer verwalten

Bildschirm freigeben Aufzeichnen Breakout Session Reaktionen

Mikrolautstärke einstellbar

Meeting beende

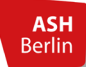

VIDEO

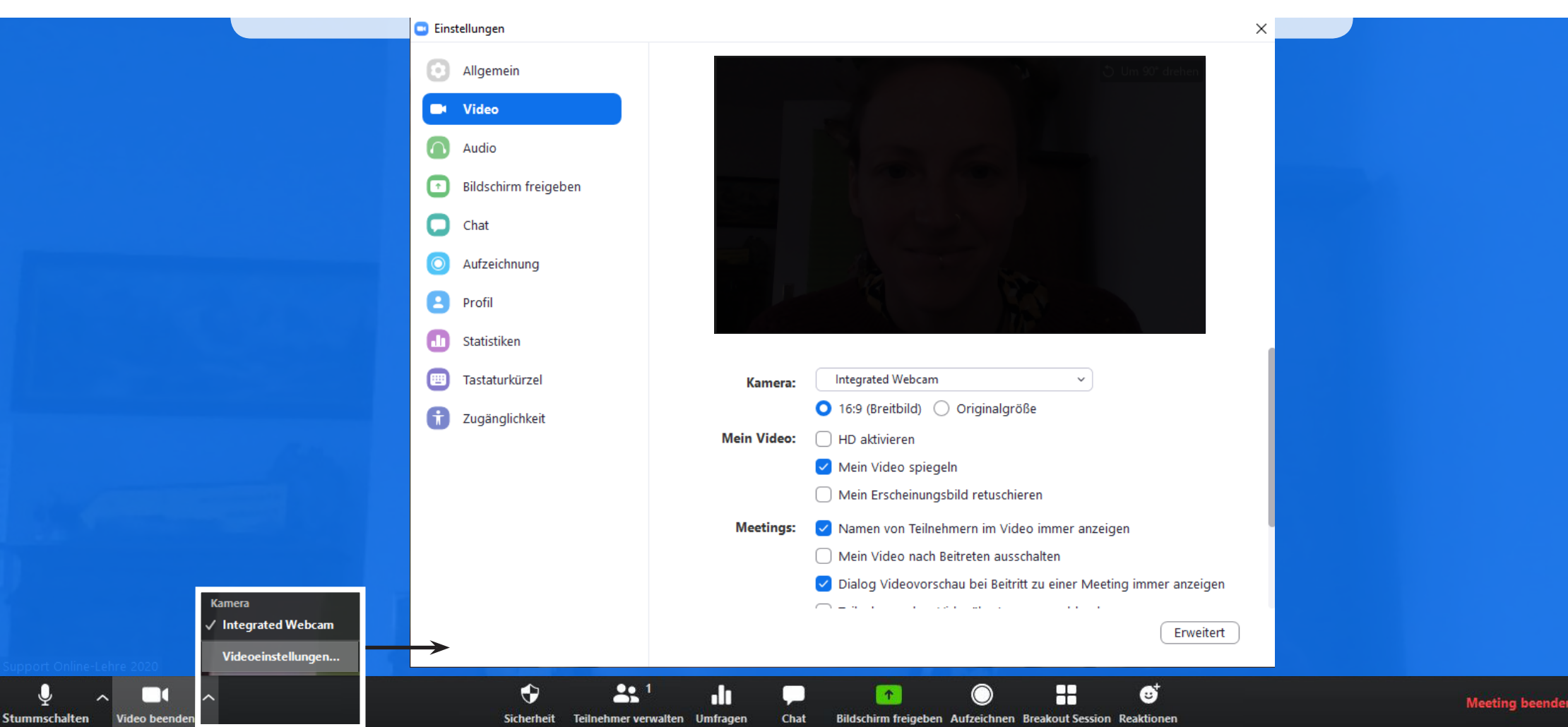

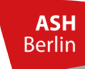

Stummschalten

### SICHERHEIT

Meeting sperren Warteraumfreigabe Das Meeting wird geschlossen. Weitere TN können nicht mehr beitreten (wenn aktiviert). Die TN kommen zunächst in den Warteraum und können einzeln oder geschlossen vom Host "hineingebeten" werden (wenn aktiv). Nachdem das Meeting begonnen hat, empfiehlt es sich den Warteraum zu deaktivieren - verspätete TN kommen dann direkt ins Meeting.

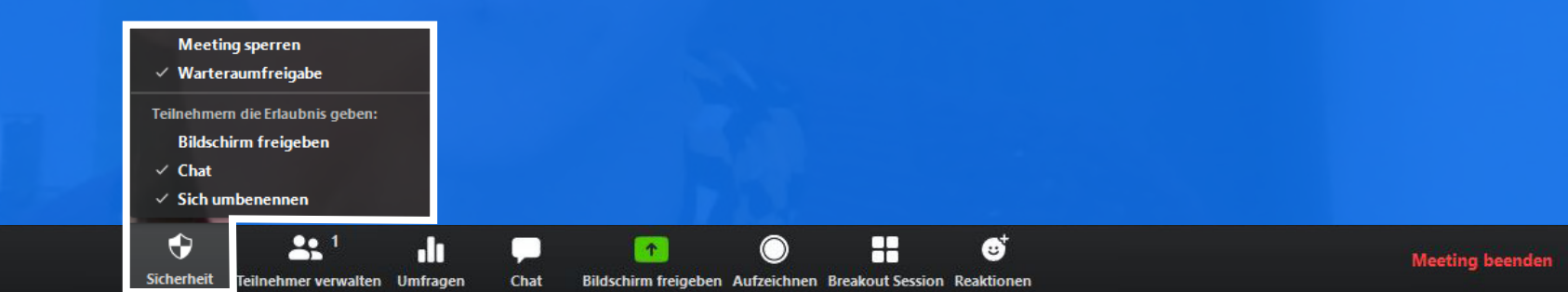

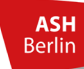

Chat

### **TEILNEHMER\*INNEN**

Chat

Einen privaten Chat mit TN starten. Videostart beant. TN bitten, sein/ihr Video zu starten. Es kann nur einen Host geben. Dies Host erstellen sollte die Lehrende Person bleiben. Der Co-Host hat (fast) alle Rechte wie Co-Host erstellen der Host und ist z.B. für Co-Teacher oder Tutor\*innen sinnvoll einzusetzen. Umbenennen Veränderung des Namens. TN geht kurz aus dem Meeting und kann anschließend In Warteraum wieder hineingebeten werden. (z.B. für Kolloquien) TN wird aus dem Meeting entfernt.

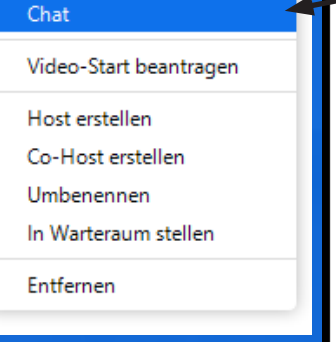

Non-verbale **Reaktionen:** 

Host (Host, ich)

Teilnehmerin

 $\times$ 

0 01

12/1

Ē

Mehr >

Teilnehmer (2)

- Zustimmung
- Ablehnung
- langsamer
- schneller
- etc.

Einladen

- in TN-Ansicht: blaue Hand = melden

Alle stummschalter

Stummschalten

Entfernen

-

Bildschirm freigeben Aufzeichnen Breakout Session Reaktioner

H

::

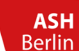

### **UMFRAGE ERSTELLEN**

| Umfrage 1 Berbeten     Imfrage 1 Berbeten     Imfrage 1 Berbeten     Imfrage 1 Berbeten     Imfrage 1 Berbeten     Imfrage 1 Commentation     Imfrage 1 Commentation     Imfrage 1 Duffrage 1: Zoom - Abfrage     Imfrage 1: Zoom - Abfrage Berbeten     Imfrage 1: Zoom - Abfrage Berbeten     Imfrage 1: Zoom - Abfrage Berbeten     Imprage 1: Zoom - Abfrage Berbeten     Imprage 1: Zoom - Abfrage Berbeten     Imprage 1: Zoom - Abfrage Berbeten     Imprage 1: Zoom - Abfrage Berbeten     Imprage 1: Zoom - Abfrage Berbeten     Imprage 1: Zoom - Abfrage Berbeten     Imprage 1: Zoom - Abfrage Berbeten     Imprage 1: Zoom - Abfrage Berbeten     Imprage 1: Zoom - Abfrage Berbeten        Imprage 1: Zoom - Abfrage Berbeten              Imprage 1: Zoom - Abfrage Berbeten <th>🖸 Umfragen — 🗆 &gt;</th> <th>&lt;</th> <th>Eine Umfrage hinzufügen X</th> <th>🗅 Umfragen — 🗆 🗙</th>                                                                                                    | 🖸 Umfragen — 🗆 >                                                                                                    | <                   | Eine Umfrage hinzufügen X                    | 🗅 Umfragen — 🗆 🗙                                                                                   |
|----------------------------------------------------------------------------------------------------|----------------------------------------------------------------------------------------------------|---------------------|----------------------------------------------|----------------------------------------------------------------------------------------------------|
| Eine Frage hinzufügen   Hinweis:   Eine Vinge kann auch vor einem   Meeting eingerichtet werden:   planen Sie hierfür ein Meeting   (ganz unten in Meeting-Übersicht)      Line Frage hinzufügen       Line Frage hinzufügen       Line Krage hinzufügen       Line Krage hinzufügen       Line Vinge kann auch vor einem          Line Krage hinzufügen          Line Krage hinzufügen             Line Vinge kann auch vor einem    Meeting eingerichtet werden:   planen Sie hierfür ein Meeting    (ganz unten in Meeting-Übersicht)                                                                                                    | Umfrage 1 Bearbeite                                                                                                    | n                   | Geben Sie einen Titel für diese Umfrage ein. | Umfrage 1: Zoom - Abfrage Bearbeiten                                                               |
| Eine Frage hinzufügen   Hinweis:   Eine Frage hinzufügen   Attered 1 Optional   Attered 1 Optional   Attered 1 O                                                  |                                                                                                    |                     | 1. Geben Sie Ihre Frage hier ein.            | 1. Besitzen Sie die Login-Daten zu der ASH-Zoom-Lizenz?<br>(Mehrfachauswahl)                       |
| Fine Frage hinzufügen   Hinweis:   Eine Umfrage kann auch vor einem   Meeting eingerichtet werden:   planen Sie hierfür ein Meeting   (ganz unten in Meeting-Übersicht)     Meinzufügen     Meinzufügen        Meinzufügen                                                                                                    |                                                                                                    |                     | Single Choice     Multiple Choice            | Ja, ich besitze die Login-Daten (Email, Passwort).                                                 |
| Eine Frage hinzufügen   Hinweis:   Eine Vmfrage kann auch vor einem   Meeting eingerichtet werden:   planen Sie hierfür ein Meeting   (ganz unten in Meeting-Übersicht)     Kenter 12   Mener 13 Detom   Ameri 13 Detom   Mener 13 Detom   Mener 13 Detom   M                                                                                                    |                                                                                                    |                     | Antwort 1                                    | Nein, ich gelange mit einem Link zu dem Zoom-Meeting.                                              |
| Anterest 3 Optional   Anterest 3 Optional   Anterest 4 Optional   Anterest 5 Optional   Anterest 5 Optional   Anterest 6 Optional   Anterest 7 Optional   Anterest 9 Optional   Anterest 9 Optional                              |                                                                                                    |                     | Antwort 2                                    | Nein, ich habe Zoom bisher nicht genutzt.                                                          |
| Eine Frage hinzufügen   Hinweis:   Eine Umfrage kann auch vor einem<br>Meeting eingerichtet werden:<br>planen Sie hierfür ein Meeting<br>(ganz unten in Meeting-Übersicht)   Lime Frage hinzufügen     Attwert 3 (Optional)   Attwert 4 (Optional)   Attwert 7 (Optional)   Attwert 7 (Optional)   Attwert 9 (Optional)   Attwert 9 (Optional)   Attwert 10 (Optional)   Lime Frage hinzufügen     - 1   - 2   - 3   - 4     Starten Sie die Umfrage                                                                                                    |                                                                                                    | +                   | Antwort 3 (Optional) Antwort 4 (Optional)    | Nein, ich nutze Zoom mit einer privaten Lizenz.                                                    |
| Eine Frage hinzufügen   Hinweis:   Eine Umfrage kann auch vor einem   Antwort 8 (Optional)   Antwort 9 (Optional)   Antwort 9 (Optional) |                                                                                                    |                     | Antwort 5 (Optional)                         |                                                                                                    |
| Hinweis:   Eine Umfrage kann auch vor einem   Meeting eingerichtet werden:   planen Sie hierfür ein Meeting   (ganz unten in Meeting-Übersicht)     Meeting eingerichtet werden:   Lischen     Lischen     Speichern     Speichern     Speichern     Method:     1     2     3     4     Speichern     Autwort 2 (Optional)     Antwort 2 (Optional)     Antwort 2 (Optional)                                                                                                    | Hinweis:<br>Eine Umfrage kann auch vor einem<br>Meeting eingerichtet werden:<br>planen Sie hierfür ein Meeting<br>(ganz unten in Meeting-Übersicht) |                     | Antwort 6 (Optional)                         | 2. Wie schätzen Sie Ihre Erfahrung mit Zoom ein? (1=gar keine<br>Erfahrung: 4=sehr viel Erfahrung) |
| Hinweis:<br>Eine Umfrage kann auch vor einem<br>Meeting eingerichtet werden:<br>planen Sie hierfür ein Meeting<br>(ganz unten in Meeting-Übersicht)Antwort 9 (Optional)<br>Antwort 10 (Optional)I I I I I I I I I I I I I I I I I I I                                                                                                     |                                                                                                    |                     | Antwort 7 (Optional) Antwort 8 (Optional)    | 0 1                                                                                                |
| Eine Umfrage kann auch vor einem   Meeting eingerichtet werden:   planen Sie hierfür ein Meeting   (ganz unten in Meeting-Übersicht)     Antwort 10 (Optional)     Löschen     0 1     0 2     0 4     Speichern     Abbrechen                                                                                                    |                                                                                                    |                     | Antwort 9 (Optional)                         | $\bigcirc 2$                                                                                       |
| Meeting eingerichtet werden:   planen Sie hierfür ein Meeting   (ganz unten in Meeting-Übersicht)     Speichern     Abbrechen     Speichern     Abbrechen                                                                                                    |                                                                                                    | ו                   | Antwort 10 (Optional)                        | 0 -                                                                                                |
| planen Sie hierfür ein Meeting   (ganz unten in Meeting-Übersicht)     * Eine Frage hinzufügen     • Abbrechen     • Starten Sie die Umfrage                                                                                                    |                                                                                                    |                     | Löschen                                      | 3                                                                                                  |
| (ganz unten in Meeting-Ubersicht) Speichern Abbrechen Starten Sie die Umfrage                                                                                                    |                                                                                                    |                     | + Eine Frage hinzufügen                      | O 4                                                                                                |
|                                                                                                    |                                                                                                    | Speichern Abbrechen | Starten Sie die Umfrage                      |                                                                                                    |
| iport Online-Lenne 2020                                                                                                    | port Online-Leine 2020                                                                                                    |                     |                                              |                                                                                                    |

Zoom-Gruppenchat

 $\times$ 

Ы

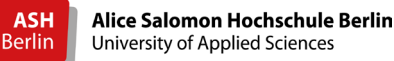

Stummschalten

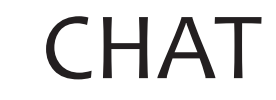

#### Sie können auf unterschiedliche Weise mit den TN chatten:

Versenden an: alle Versenden an: TN Dateien teilen

Gruppenchat Privatchat mit ausgewähltem TN Ziehen Sie hierfür per Drag-and-Drop die Datei in das Chatfenster unten.

H

ildschirm freigeben Aufzeichnen Breakout Session Reaktioner

::

Hinweis: Sowie das Meeting durch den Host beendet wird, können die geteilten Dateien nicht mehr von den TN heruntergeladen werden. Bitte weisen Sie vor Beendigung des Meetings die TN darauf hin.

Imfrager

-----

Versenden an: Alle 👻

Tippen Sie Ihre Nachricht hier...

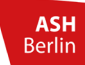

### BILDSCHIRM FREIGEBEN

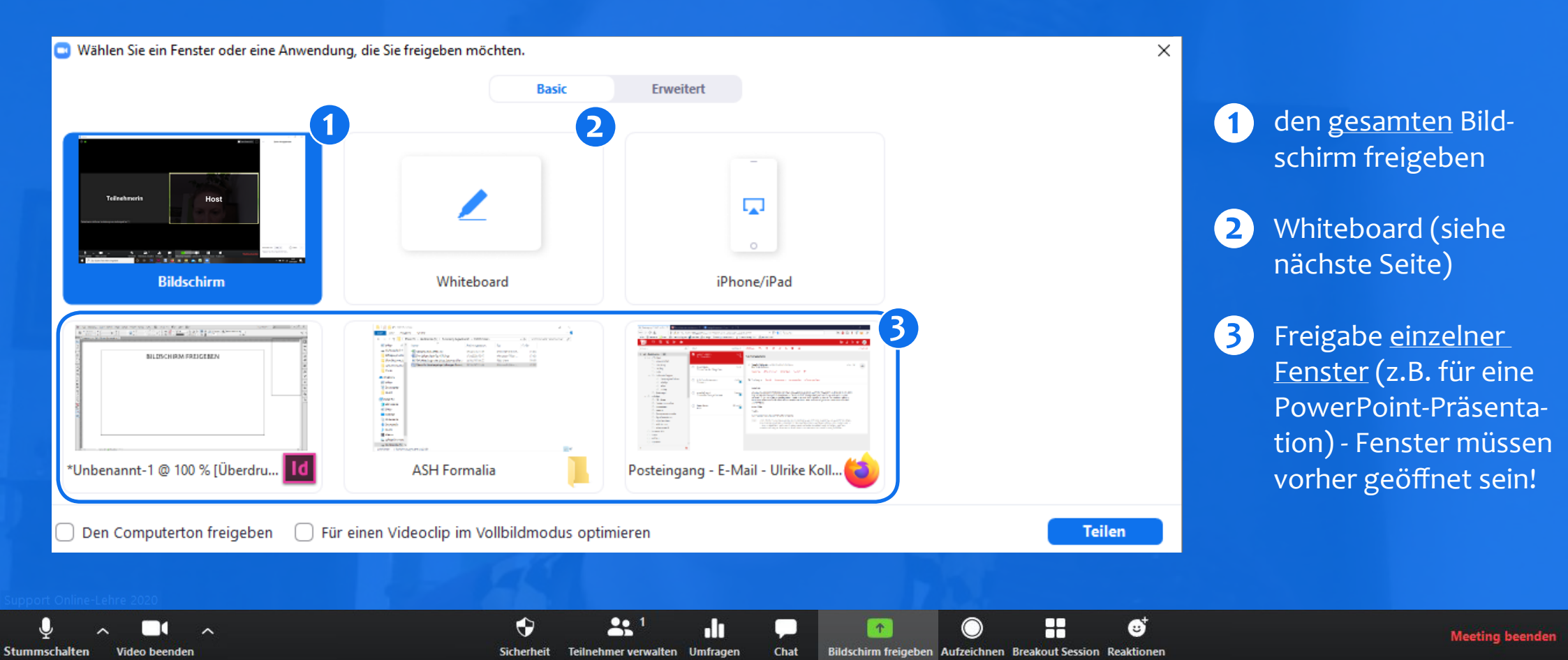

😳 Whiteboard - Zoom

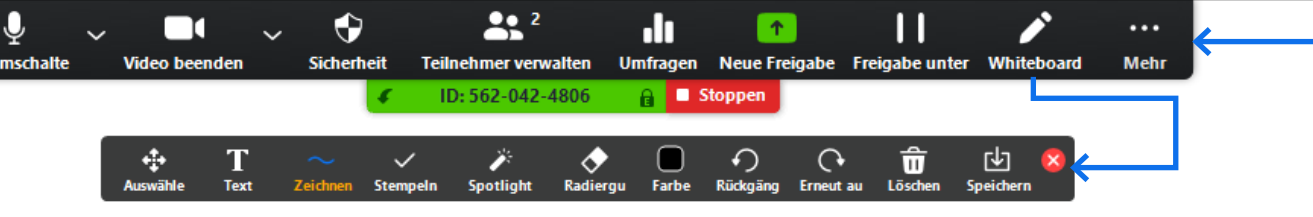

Wie bei einer Tafel können Sie hier gemeinsam mit den TN Informationen aufschreiben. Es empfiehlt sich den Text nicht händisch (Zeichnen), sondern mit dem Textwerkzeug einzufügen, wenn Sie kein Tablet mit Eingabestift besitzen.

Zusätzliche Fenster (z.B. Chat oder TN-Fenster) rufen Sie über "Mehr" auf.

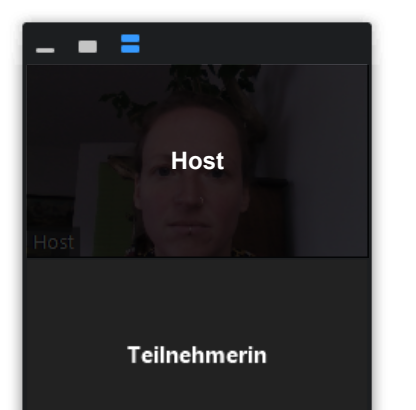

Sie können das Tafelbild anschließend speichern.

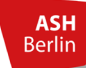

Stummschalter

Alice Salomon Hochschule Berlin University of Applied Sciences

#### AUFZEICHNEN

✓ Bitte immer vorab Genehmigung der TN erfragen.
 ✓ Bitte die Datei nur lokal auf Ihrem Rechner speichern.
 ✓ Bitte vorab kommunizieren, wann die Datei wo und für wen wie lange bereitgestellt wird.

Wenn Sie auf "aufzeichnen" klicken, ertönt für alle TN hörbar ein Signal, dass die Aufnahme gestartet wird (und auch mit Beenden der Aufnahme durch "Stop"). Mit Beenden des Meetings öffnet sich für den Host ein Fenster, in dem nun die Audio- und Videoaufnahme des Meetings zur Verfügung gestellt wird.

Sicherheit Teilnehmer verwalten Un

Chat Bildschirm freigeben Aufzeichnen Breakout Session

H

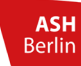

### **BREAKOUT-SESSION**

#### - während Meeting erstellen -

×

Alle Sessions beginnen

→ Verschieben nach

Eine Session hinzufügen

Optionen ~

::)

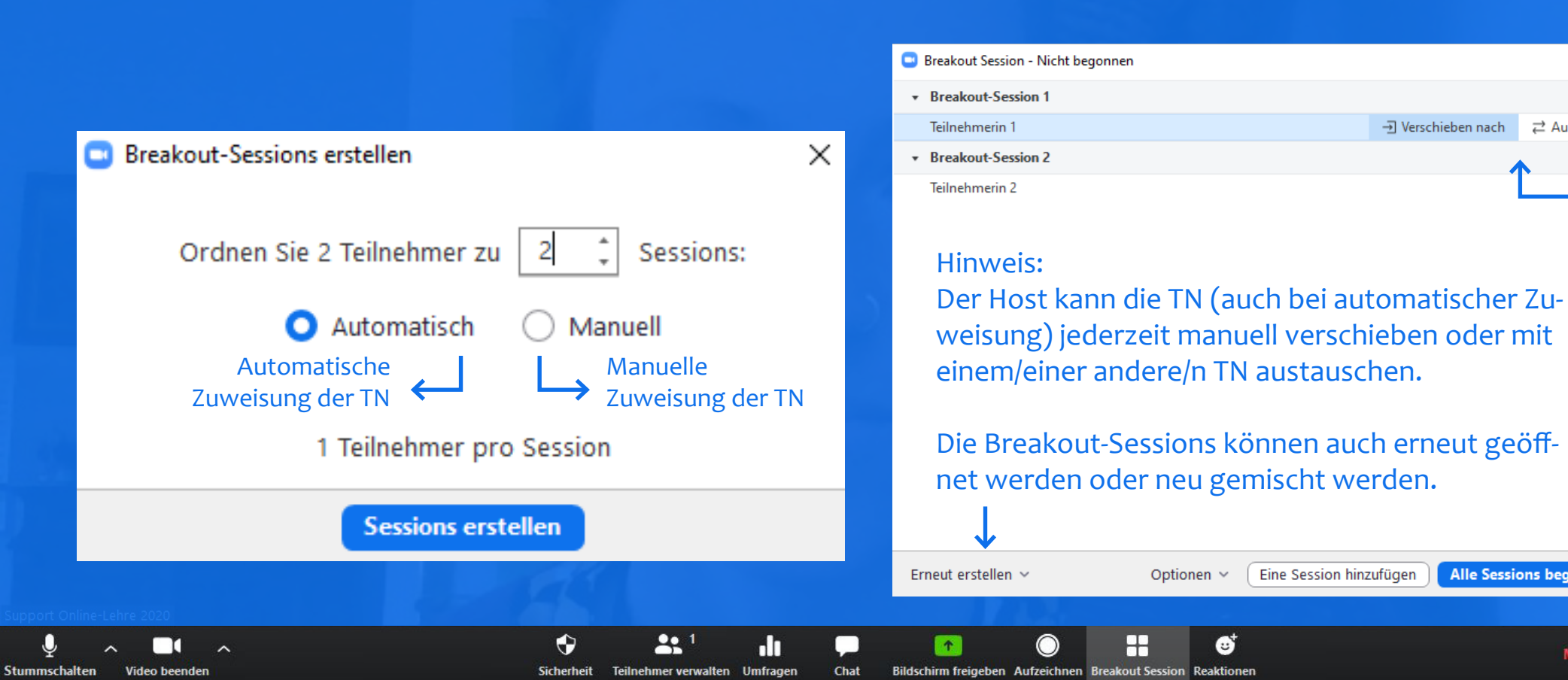

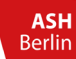

Stummschalten

Video beenden

### **BREAKOUT-SESSION**

#### - während Meeting erstellen -

| Breakout Session - Im Gange     | ×                     |                                                                                                    |
|---------------------------------|-----------------------|----------------------------------------------------------------------------------------------------|
|                                 | Beitreten             | <                                                                                                    |
| Teilnehmerin 1                  |                       |                                                                                                    |
|                                 | Beitreten             |                                                                                                    |
| • Teilnehmerin 2                |                       | <ul> <li>Sie können als Host:</li> <li>✓ allen eine Nachricht senden</li> <li>✓ den einzelnen Sessions beitreten —</li> <li>✓ alle Sessions stoppen (nach 60sek) –</li> </ul> |
| An alle eine Nachricht senden 🗸 | Alle Sessions stoppen | <                                                                                                    |
| ne-Lehre 2020                   |                       |                                                                                                    |
|                                 |                       |                                                                                                    |

Chat

Bildschirm freigeben Aufzeichnen Breakout Session Reaktionen

Sicherheit Teilnehmer verwalten Umfragen

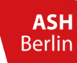

↓ Stummschal

### **BREAKOUT-SESSION**

#### - vor Meeting erstellt -

| <ul> <li>Breakout Session - Nicht begonnen</li> <li>Breakout Room 1</li> <li>Zuord</li> <li>Breakout Room 2</li> <li>Zuord</li> <li>Breakout Room 3</li> </ul>                                                                                                    | x<br>en Teilnehmerin<br>en                                                                                                    |
|----------------------------------------------------------------------------------------------------|----------------------------------------------------------------------------------------------------|
| <ul> <li>Hinweis: feste Gruppen vorab zuweisen</li> <li>Zoom bietet leider aktuell keine datenschutzsichere Möglichkeit an,<br/>die TN bereits vorab einer Gruppe zuzuweisen. Alternativ schlagen v<br/>folgenden Weg vor:</li> <li>Die Gruppen/Themen werden auf Moodle kommuniziert und alpha-<br/>betisch gekennzeichnet (z.B. Gruppe A: Thema x, Gruppe B: Thema y<br/>Gruppe C: Thema z). Die Studierenden suchen sich nun ein Thema au<br/>und treten dem Zoom-Meeting dann mit dem gewünschten Grupper<br/>namen und ihrem eigenen Namen bei, z.B. "A Kollmann", … ). Wenn<br/>Sie nun die Breakout-Sessions erstellen und die TN manuell zuweisen<br/>dann sind zumindest die Namen schon einmal in entsprechender Rei<br/>henfolge gelistet. Die Zuweisung geht schnell.</li> </ul> | <ul> <li>Alle Teilnehmer automatisch in Breakout-Räume verschieben</li> <li>Teilnehmern erlauben, jederzeit zu der Hauptsitzung zurückzukehren</li> <li>Breakout-Räume automatisch schließen nach: 30 Minuten</li> <li>Mich benachrichtigen, wenn Zeit abgelaufen ist</li> <li>Countdown nach dem Schließen des Breakout-Raums</li> <li>Countdown-Timer einstellen: 60 v Sekunden</li> </ul> |
| Erneut erstellen V Optionen V Eine Session hinzufügen Alle Sessions beginn<br>Lehre 2020                                                                                                    | An alle eine Nachricht senden ~ Alle Sessions sto                                                                                                    |

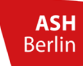

Stummschalten

### **BREAKOUT-SESSION**

- Teilnehmer\*innen-Sicht -

#### Teinehmer\*innen haben die Möglichkeit:

- ✓ zu chatten
- ✓ den Bildschirm für Ihre Gruppe freizugeben
- ✓ den Breakout-Room aufzuzeichnen (wird beim Host beantragt)
- ✓ um Hilfe zu bitten (Host erhält Anfrage)

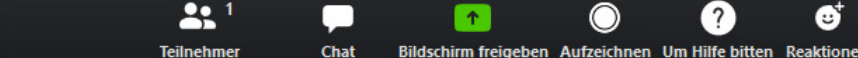

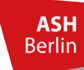

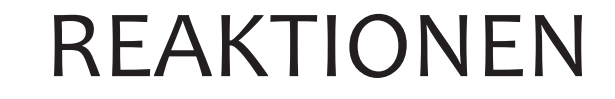

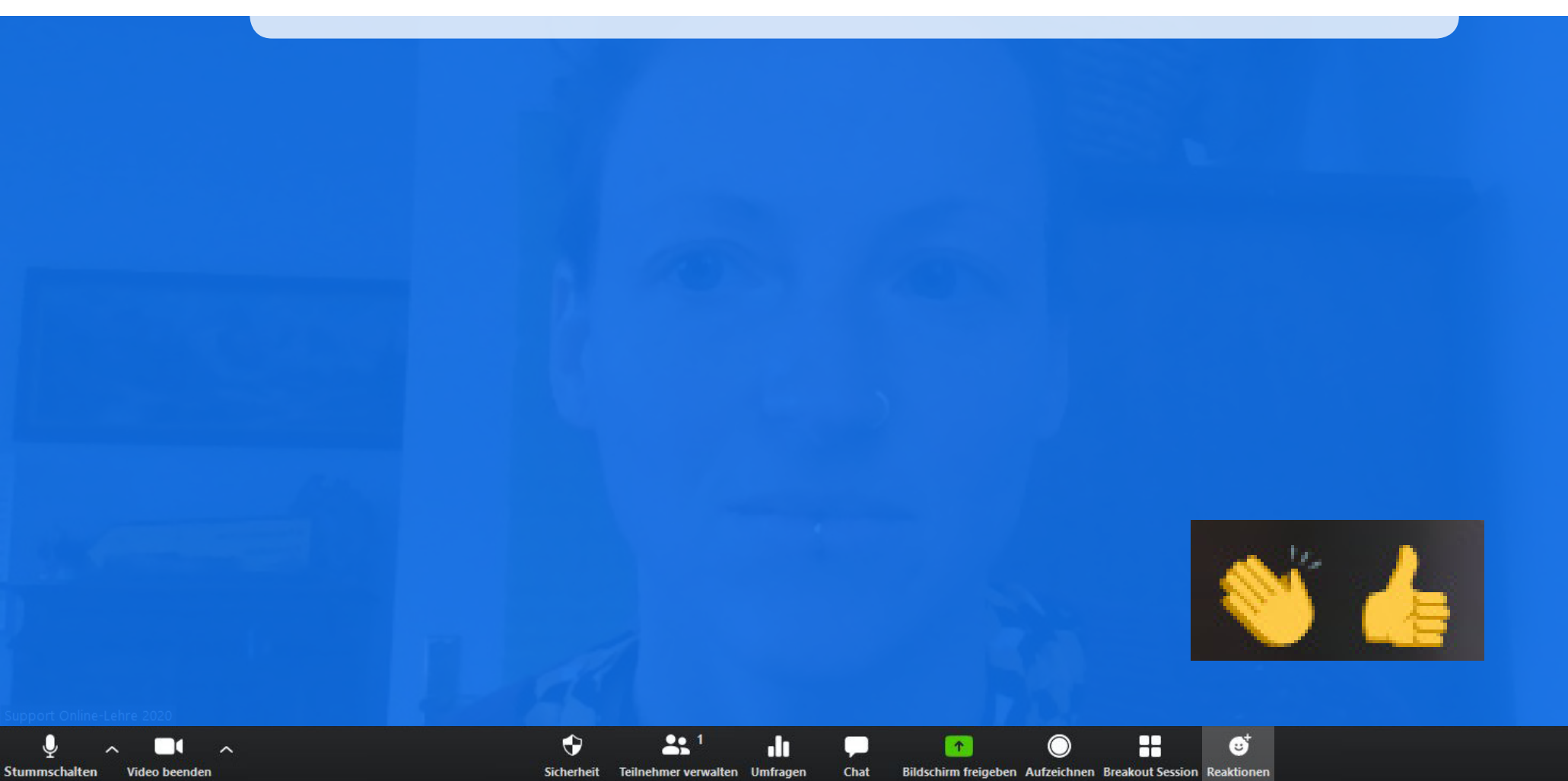

Meeting beender